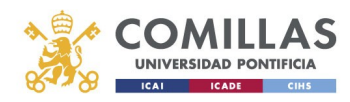

## Correo Electrónico 1 Office 365

## Reenvío de correo a otras cuentas

Alberto Aguilera, 23 28015 Madrid Tel +34 91 542 28 00 Fax +34 91 559 65 69

www.upcomillas.es

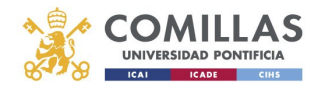

Outlook Web App puede ser configurado para que reenvíe los mensajes a otras cuentas de correo como Gmail, Yahoo, Hotmail, etc. Para ello, realice los siguientes pasos:

1- Inicie sesión en Office 365 con su cuenta de correo:

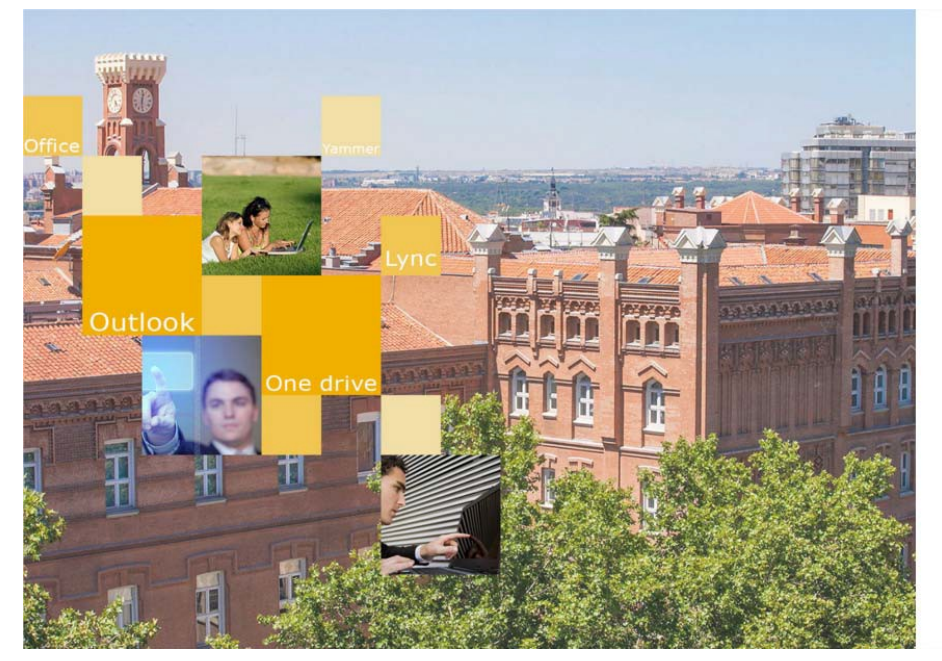

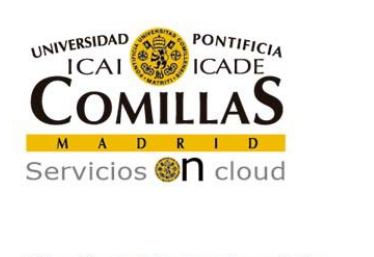

Inicie sesión mediante su cuenta organizativa

| alguien@example.com |  |
|---------------------|--|
| Contraseña          |  |

Iniciar sesión

Usuario para validarse (Ejemplos) PAS/PDI: jpmrgarcia@comillas.edu Alumnos: 201599999@alu.comillas.edu

<u>Si no recuerda su usuario y/o contraseña:</u> Si es usted Alumno o Antiguo Alumno: Pinche aquí.

Alberto Aguilera, 23 28015 Madrid Tel +34 91 542 28 00 Fax +34 91 559 65 69

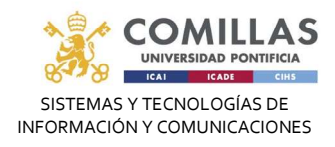

2- Se picha en el icono de Outlook, en el lado izquiedo

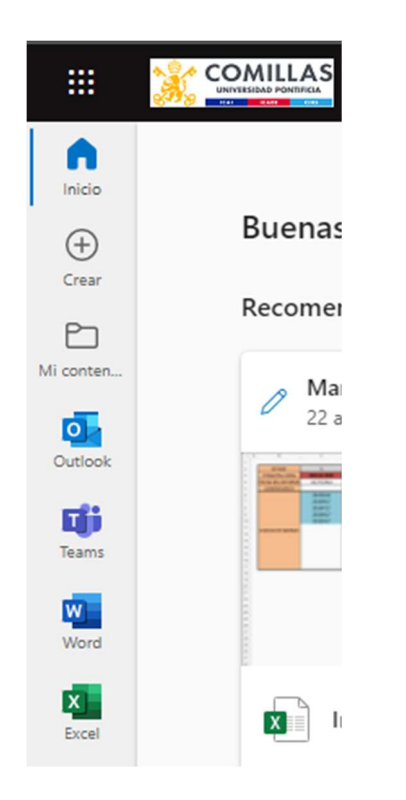

3- Haga clic en el icono con forma de rueda dentada 🗭 situado en la parte superior derecha y a continuación, seleccione "Ver opciones de Outlook":

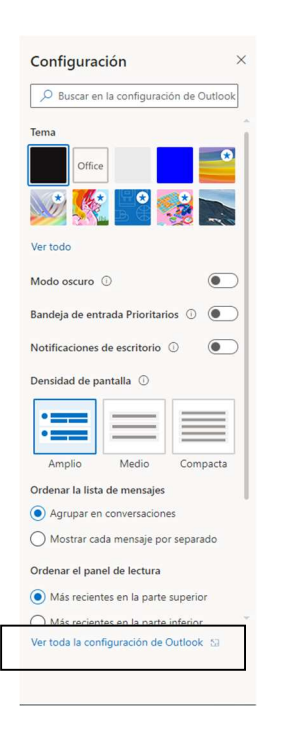

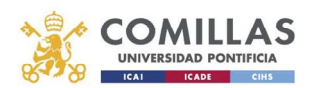

## 4- Seleccione la opción en el menú de la derecha en Correo, Reenvío:

| Configuración                  | Diseño                            | Reenvío                                                                                    |
|--------------------------------|-----------------------------------|--------------------------------------------------------------------------------------------|
| Buscar configuracion           | Redactar y responder              | Puede reenviar su correo electrónico a otra cuenta.                                        |
| 🖏 General                      | Datos adjuntos                    | Habilitar el reenvío                                                                       |
| 🖾 Correo                       | Reglas                            | Reenviar mi correo electrónico a:                                                          |
| 📅 Calendario                   | Limpiar                           | Escriba una dirección de correo electrónico Conservar una copia de los mensajes reenviados |
| g <sup>Q</sup> Contactos       | Correo electrónico no<br>deseado  |                                                                                            |
| Ver la configuración<br>rápida | Personalizar acciones             |                                                                                            |
| (aprox                         | Sincronizar correo<br>electrónico |                                                                                            |
|                                | Administración de<br>mensajes     |                                                                                            |
|                                | Reenvío                           |                                                                                            |
|                                | Respuestas automáticas            |                                                                                            |
|                                | Directivas de retención           |                                                                                            |
|                                | S/MIME                            |                                                                                            |
|                                | Grupos                            |                                                                                            |
|                                |                                   |                                                                                            |

Alberto Aguilera, 23 28015 Madrid Tel +34 91 542 28 00 Fax +34 91 559 65 69

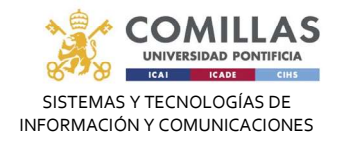

5- Haga clic en el botón "Iniciar reenvío" y añada la cuenta a la cual desea reenviar su correo electrónico:

| Reenvío                                             |
|-----------------------------------------------------|
| Puede reenviar su correo electrónico a otra cuenta. |
| ✓ Habilitar el reenvío                              |
| Reenviar mi correo electrónico a:                   |
| X@hotmail.com                                       |
| Conservar una copia de los mensajes<br>reenviados   |
|                                                     |
|                                                     |
|                                                     |

Si desea guardar una copia de los mensajes reenviados, marque la opción "Conservar una copia de los mensajes reenviados".

No recomendamos el reenvío de correo a otras cuentas, tenga presente que puede generar una pérdida de contenido del mensaje original.